# Jak na phpMyAdmin

Pro online databáze potažmo XAMMP

#### 1. Být v prohlížeči na příslušné stránce

- PhpMyAdmin https://demo.phpmyadmin.net/master-config/public/
- Případně v zaregistrované databázi

### 2. Výběr databázového stroje

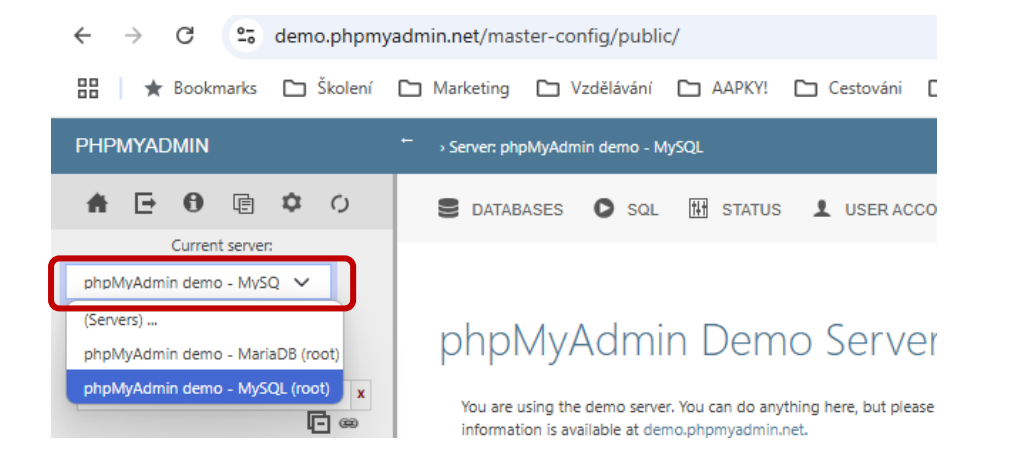

## 3. Možnost zadávaní SQL

#### Zadávaní a potvrzení ← → C <sup>c</sup> demo.phpmyadmin.net/master-config/public/index.php?route=/server/sql ☆ ひ 🔍 🛃 🐓 : 🔡 🚼 Bookmarks 🗅 Školení 🗅 Marketing 🗅 Vzdělávání 🗀 AAPKY! 🗅 Cestováni 🗅 PRACE 🗅 Al 💶 (261) Pokojný bojov... 🌞 S 🔗 Submit MVP » PHPMYADMIN 2 ★ E 0 国 本 0 S DATABASES O SQL 🔣 STATUS 💄 USER ACCOUNTS 🔯 EXPORT 👩 IMPORT 🏟 SETTINGS 🗉 BINARY LOG 🔻 MORE Current server: phpMyAdmin demo - MySQ 🗸 🗸 Run SQL query/queries on server "phpMyAdmin demo - MySQL": () Recent Favorites **-** @ S New + S harmash -sinformation\_schema mysql Clear Format Format as a single line Get auto-saved query performance\_schema Portfolio\_Marcus Bind parameters ∲ **S** bw Retain query box Rollback when finished Enable foreign key che Delimiter ; Show this query here again **Sakila**

# 4. Výběr databáze

#### Klik na název databáze a kontrola

| PHPMYADMIN                                                                 | Server: phpMyAdmin de | emo - MySQL | <ul> <li>Database:</li> </ul> | harmash      |
|----------------------------------------------------------------------------|-----------------------|-------------|-------------------------------|--------------|
| <b>♠ ⊡ ⊕</b> ₪ ✿ ♡                                                         |                       | SQL Q       | SEARCH                        |              |
| Current server:                                                            |                       |             |                               |              |
| phpMyAdmin demo - MySQ 🗸                                                   | Filters               |             |                               |              |
| Recent     Favorites       Type to filter these, Enter to search all     X | Containing the word:  |             |                               | ]            |
| A harmash                                                                  | Table 🔺 Action        |             |                               |              |
| - Rew                                                                      | 🗆 countries 🚔 📓       | Browse      | Structure                     | 🕀 Search 📑 É |
| 由 量 值 countries<br>由 量 值 users                                             | users 😭 🖩             | Browse      | Structure                     | € Search ≩É  |

# 5. Výpis SELECT

| PHPMYADMIN                                                 |   | ightarrow Server: phpMyAdmin demo - MySQL $ ightarrow$ Database: harmash |
|------------------------------------------------------------|---|--------------------------------------------------------------------------|
| A E 0 电 ¢ 0                                                |   | STRUCTURE SQL & SEARCH SQUERY                                            |
| Current server:                                            |   |                                                                          |
| phpMyAdmin demo - MySQ 🗸                                   |   | Filters                                                                  |
| Recent Favorites Type to filter these, Enter to search all |   | Containing the word:                                                     |
| New A                                                      | 1 | Table 🔺 Action                                                           |
| New                                                        |   | 🗆 countries 😭 🖩 Browse 👫 Structure 🏵 Search 📑                            |
|                                                            |   | 🗆 users 😭 🖩 Browse 🎼 Structure 🍳 Search 📑                                |

# 6. Úprava SQL dotazu

#### Klik na Edit Line

| ELECT * from | users;      |      |             |                 |         |  |
|--------------|-------------|------|-------------|-----------------|---------|--|
| Profiling    | Edit inline | Edit | Explain SQL | Create PHP code | Refresh |  |
|              |             |      |             |                 |         |  |
|              |             |      |             |                 |         |  |
|              |             |      |             |                 |         |  |
|              |             |      |             |                 |         |  |